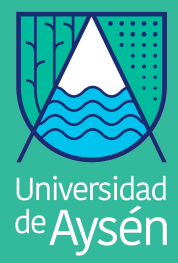

Biblioteca y Recursos de Aprendizaje Dirección Académica

## GESTIÓN BIBLIOGRÁFICA CON ZOTERO

Al suscribirte a Zotero, puedes generar una biblioteca personal, vinculada a tu computador, que te permite recopilar, organizar, anotar, citar y compartir tu bibliografía

# zotero

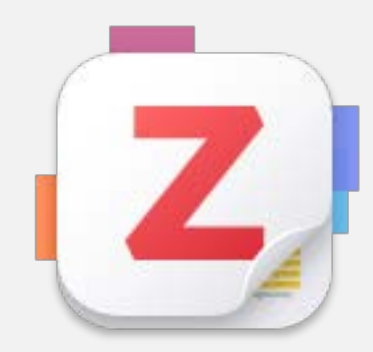

biblioteca@uaysen.cl

http://biblioteca.uaysen.cl

#### ACCESO Y REGISTRO EN ZOTERO

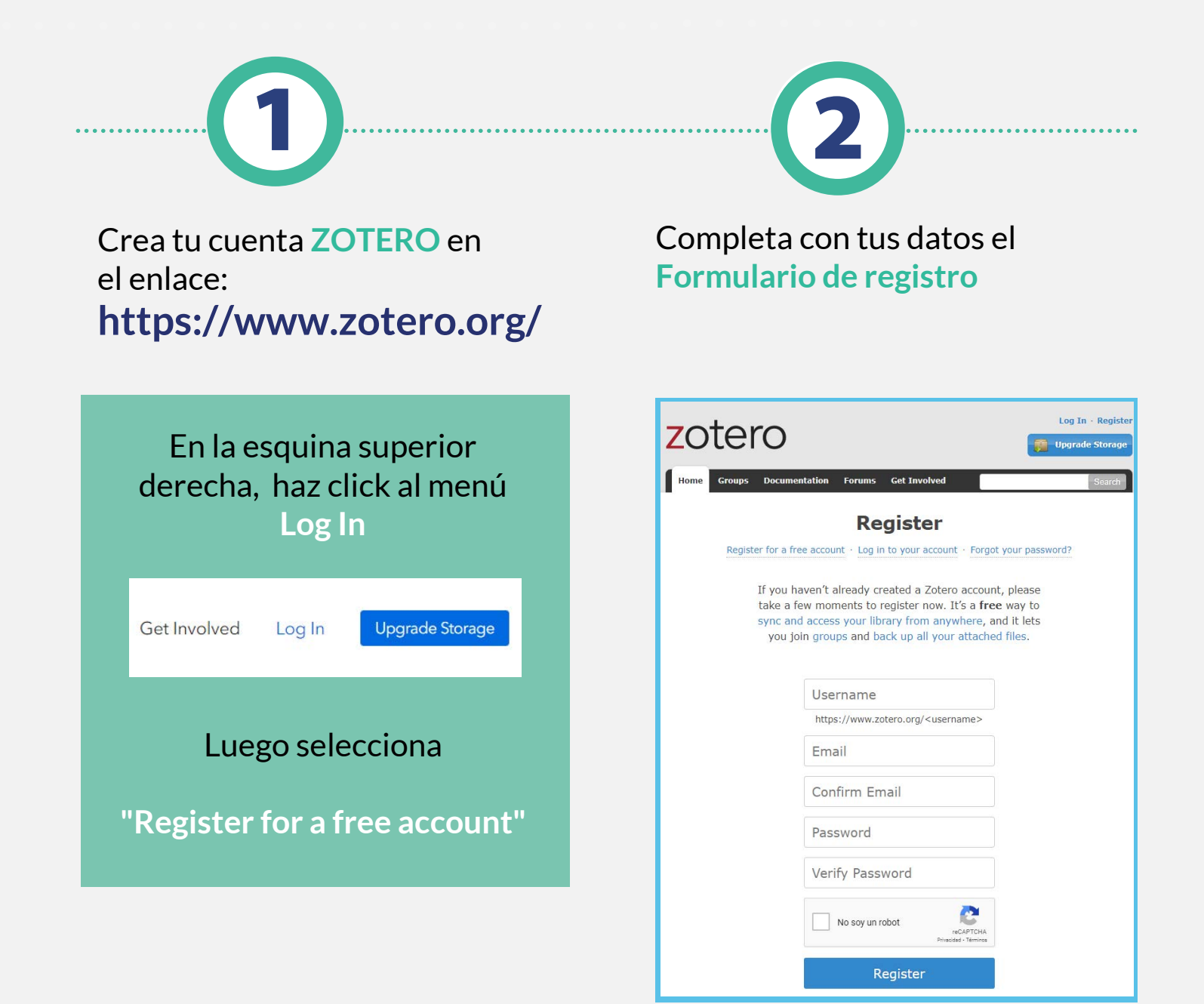

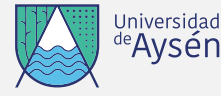

#### **DESCARGA DE ZOTERO**

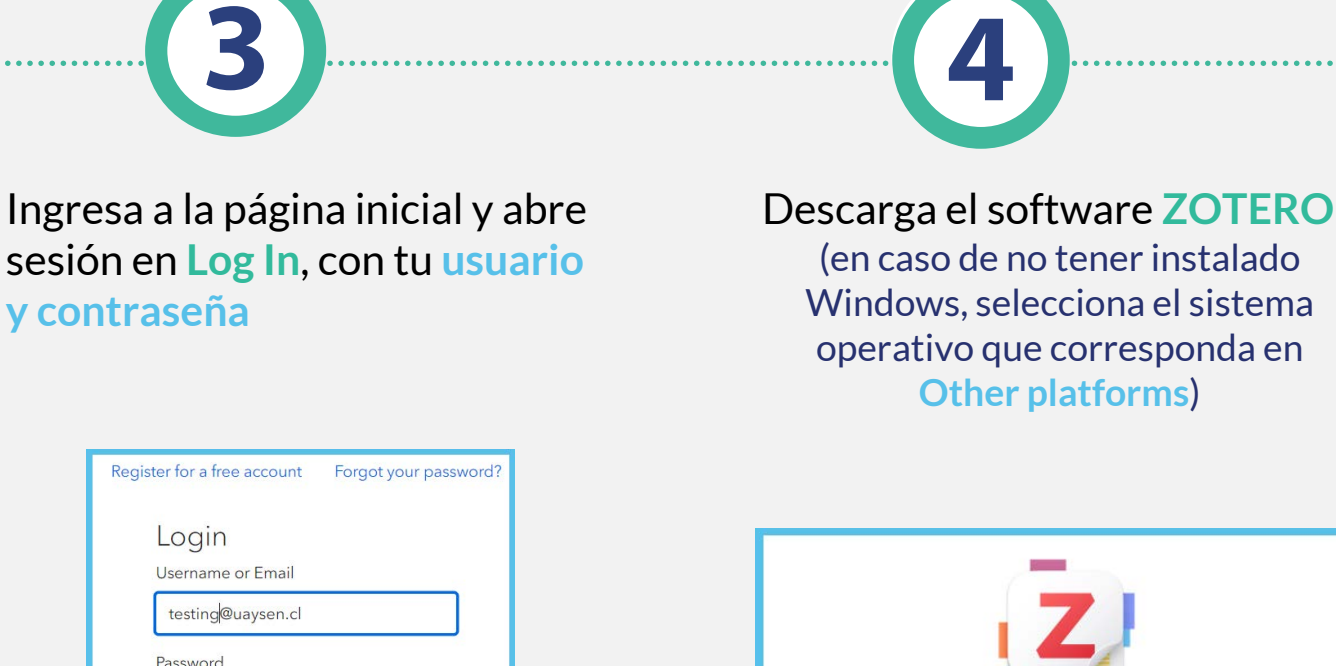

Con tu sesión abierta, ingresa al enlace https://www.zotero.org/ download/

.....

Remember Me Keep me signed in

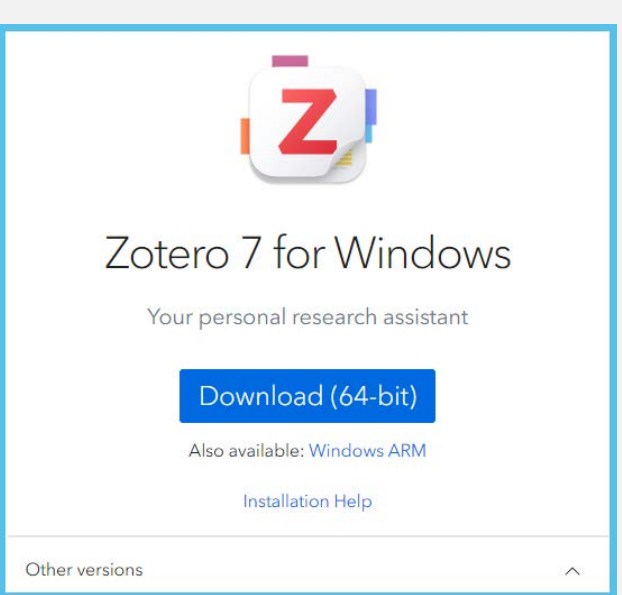

**Other platforms**)

Si quieres conocer las características de Zotero 7, visita el siguiente enlace:

https://www.zotero.org/blog/zotero-7/

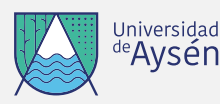

#### **INSTALACIÓN DE ZOTERO**

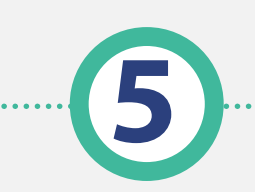

Busca el archivo ejecutable Zotero en tus descargas, haz doble click y sigue las instrucciones del instalador<sup>\*</sup>

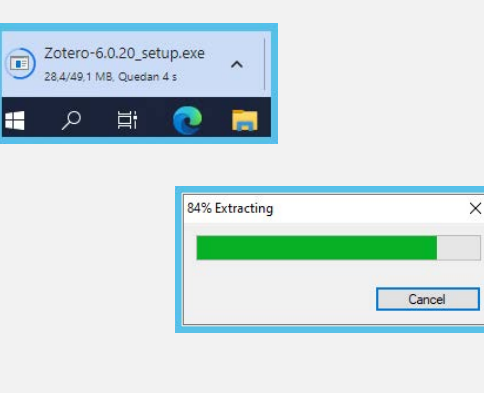

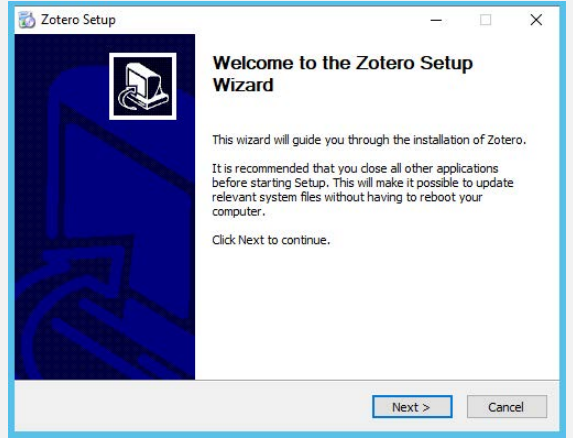

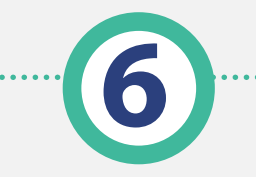

Abre el acceso directo a **Zotero**, e ingresa a tu cuenta

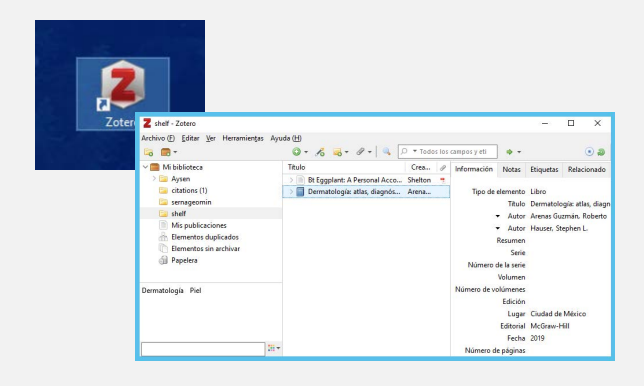

\* Siempre debes abrir sesión para sincronizar con tu cuenta La sincronización, permite utilizar tu cuenta en diferentes dispositivos, tanto en línea como en la aplicación de escritorio Zotero

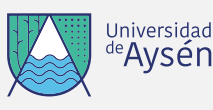

#### INSTALACIÓN COMPLEMENTO PARA CHROME

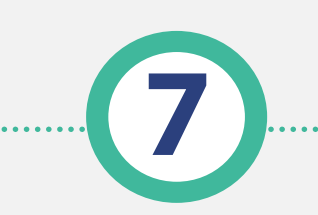

Descarga el complemento de Zotero para Google Chrome https://www.zotero.org/download/

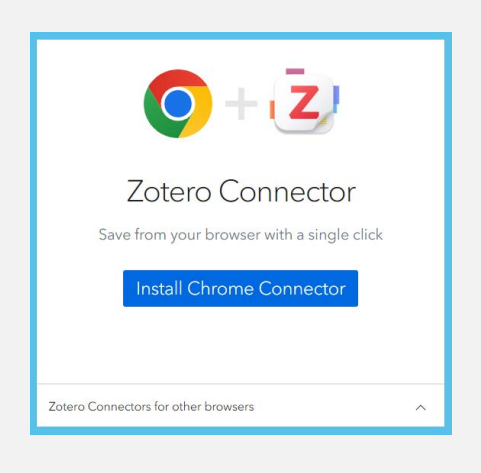

Para descargar complemento para navegadores Firefox, Edge o Safari, haz un click en el texto: **Zotero connectors for other browsers** 

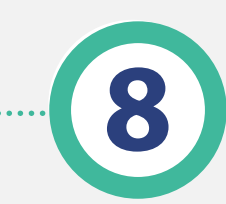

Selecciona "Añadir a Chrome" y acepta la instalación

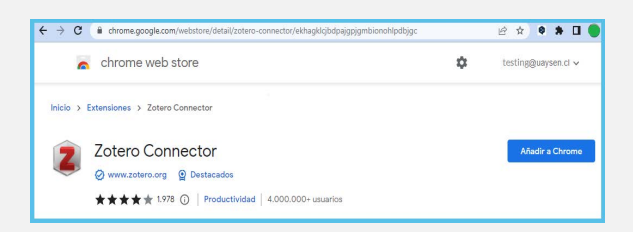

Selecciona el menú Editar y luego la opción Preferencias, donde puedes configurar y sincronizar tu cuenta

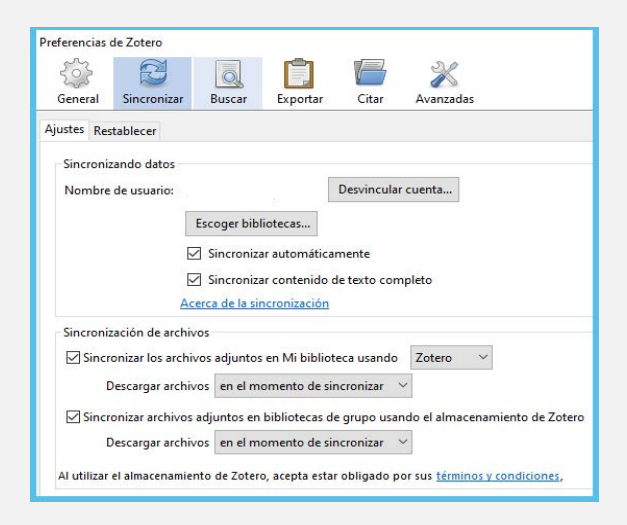

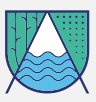

Universidad

<sup>de</sup>Aysèn

#### USO DEL COMPLEMENTO PARA GOOGLE CHROME

.9

Para añadir Bibliografía a Zotero, debes abrir el sitio que contenga el artículo de tu interés, en Google Chrome Luego, haz click en el ícono del complemento de Zotero, junto a la caja de búsqueda del navegador y automáticamente se integran los datos del artículo a tu cuenta

| Change your cookle settings at any time. Image your cookle settings at any time. Image your cookle settings at any time.   Image your cookle settings at any time. Image your cookle settings at any time. Image your cookle settings at any time. Image your cookle settings at any time.   Image your cookle settings at any time. Image your cookle settings at any time. Image your cookle settings at any time. Image your cookle settings at any time. Image your cookle settings at any time.   Image your cookle settings at any time. Image your cookle settings at any time. Image your cookle setings at any time. Image your cookle settings at any                                                                                                    | We use cookie:<br>by continuing | to enhance your experience on our website. By cl<br>o use our website, you are agreeing to our use of c | icking 'continue' or<br>ookies. You can <u>Continue</u> Find out mo | Guardando a                                                      | shelf                                      |
|----------------------------------------------------------------------------------------------------|---------------------------------|----------------------------------------------------------------------------------------------------|---------------------------------------------------------------------|------------------------------------------------------------------|--------------------------------------------|
| Image: Contract of the contract of the contract                                 | change your co                  | ookie settings at any time.                                                                             | Coxford &                                                           | Bt Eggplant                                                      | A Personal Account of Using Biotechn<br>DF |
| AMERICAN ENTOMOLOGIST<br>Issue Special Collections Submit Purchase Alerts About Proceedings Constrained Constrained | OXFORD Journals                 | AMERICA PUBLICATIONS REL<br>Books                                                                       | TTED •• VISIT THE ESA PORTAL                                        | 0 0                                                              |                                            |
| Issues Special Collections Submit • Purchase Alerts About • Purchase About • Alerts About • Advanced   JOURNAL ARTICLE Bt Eggplant: A Personal Accord Biotecome of Biotecome of Biot                                                                                                    | AMERICAN ENTOMO                 | LOGIST                                                                                                  | END IN THE SOL                                                      | TOMOLOGICAL<br>DCIETY OF AMERICA<br>BING INSECT SCIENCE OLOBALIY |                                            |
|                                                                                                    | Issue Special Collections       | Submit • Purchase Alerts About                                                                          | Guardando a Shelf                                                   |                                                                  |                                            |

Se abrirá una ventana emergente confirmando la incorporación, la cual se sincroniza con tu aplicación de escritorio

"Puedes crear carpetas e ir guardando los títulos según materia u otro criterio, para un fácil acceso a tus búsquedas"

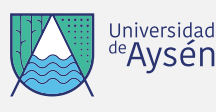

#### **CITA Y REFERENCIA CON ZOTERO**

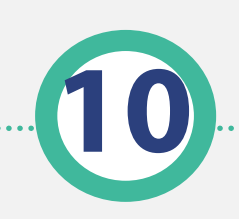

Con ZOTERO puedes visualizar y generar citas y referencias en la versión descargable Puedes configurar el estilo de citación y referencia. Ingresa al menú Preferencias de tu aplicación de escritorio Zotero, luego selecciona el estilo APA 7ª edición.

| Seneral Sincronizar Buscar Exportar Citar Avanzadas                                                                                                    |              |              |    |
|----------------------------------------------------------------------------------------------------|--------------|--------------|----|
| ilos Procesadores de texto                                                                                                    |              |              |    |
| Gestor de estilos                                                                                                    |              |              |    |
| Titulo                                                                                                    | Actu         | alizado      |    |
| American Chemical Society                                                                                                    | 12/11        | /2022        | ^  |
| American Medical Association 11th edition                                                                                                    | 28/9/2022    |              |    |
| American Political Science Association                                                                                                    | 24/11        | /2015        |    |
| American Psychological Association 7th edition                                                                                                    | 2/10/2       | 2022         |    |
| American Sociological Association 6th edition                                                                                                    | 8/5/2        | 022          | 11 |
| Chicago Manual of Style 17th edition (author-date)                                                                                                    | 12/12        | /2022        |    |
| Chicago Manual of Style 17th edition (full note)                                                                                                    | 16/1/        | 2022         |    |
| Chicago Manual of Style 17th edition (note)                                                                                                    | 16/1/        | 2022         |    |
| Cite Them Right 12th edition - Harvard                                                                                                    | 28/6/        | 2022         |    |
| Elsevier - Harvard (with titles)                                                                                                    | 22/1/        | 2019         |    |
| IEEE                                                                                                    | 18/10        | /2022        |    |
| Modern Humanities Research Association 3rd edition (note with bibliography)                                                                                                 | 13/10        | /2022        |    |
| Modern Language Association 9th edition                                                                                                    | 24/4/        | 2022         |    |
| Mature                                                                                                    | 1/7/2        | 022          | _  |
| Obtener estilos adicionales                                                                                                    | 2            | +            |    |
| Opciones de citas                                                                                                    |              |              |    |
| Incluir las URLs de los artículos en las referencias                                                                                                    |              |              |    |
| Cuando esta opción está deshabilitada, Zotero incluye URLs al citar artículos de revistas científic<br>únicamente si el artículo no tiene un rango de páginas especificado. | as, revistas | y periódicos |    |
| Herramientas                                                                                                    |              |              |    |
| Editor de estilos Vista previa de estilos                                                                                                    |              |              |    |
|                                                                                                    |              |              |    |

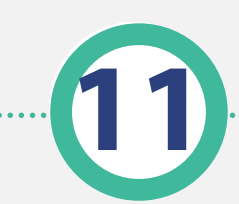

Para citar un autor, selecciona el título, ingresa al menú **Editar** y selecciona la opción **Copiar cita**. Luego, abre el texto y pega en el párrafo que quieres citar

| Archivo (E) | Editar Ver Herram | nientas Ayuda (H) |           |
|-------------|-------------------|-------------------|-----------|
| 🗟 📾 •       | Deshacer          | Ctrl+Z            | lo do     |
| 🗸 🧰 Mi bi   | Rehacer           | Ctrl+Shift+Z      |           |
| > 🔚 Ay      | Cortar            | Ctrl+X            | ermatolog |
| 🔄 Bil       | Copiar            | Ctrl+C            |           |
| 🔄 Bil       | Copiar cita       | Ctrl+Shift+A      |           |
| ch          | Copiar bibliogr   | afía Ctrl+Shift+C |           |
| Cit         | <u>P</u> egar     | Ctrl+V            |           |
| Co          | Eliminar          | Del               |           |
| 🧰 fo        | Seleccionar too   | lo Ctrl+A         |           |
| 🧧 se        | Buscar            | Ctrl+F            |           |
| 🔚 sh        | Búcqueda avan     | rada Ctrl+Shift+F |           |
| 🔁 Zc        | busqueue even     | Luda Carronneri   |           |
| M           | Preferencias      |                   |           |

Ejemplo cita: (Shelton, 2021)

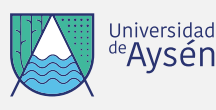

#### **CITA Y REFERENCIA CON ZOTERO**

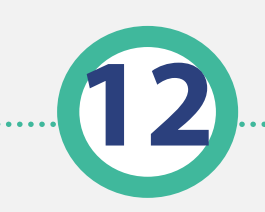

Puedes copiar la Bibliografía a tu texto, según el estilo configurado Inicia sesión en la aplicación de escritorio, selecciona el menú Editar y luego la opción Copiar Bibliografía

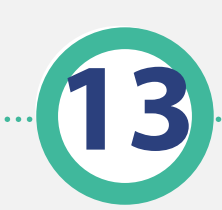

Abre el texto, coloca el cursor donde vas a insertar la bibliografía y selecciona **Pegar** Se copiara la Bibliografía con el estilo y formato configurado

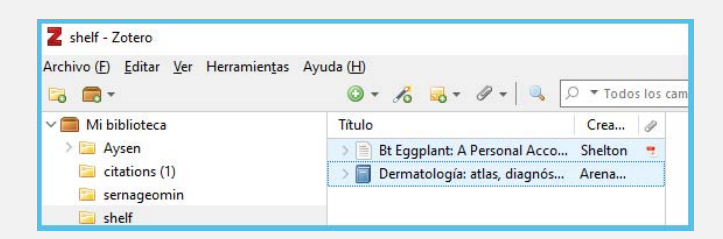

Shelton, A. M. (2021). Bt Eggplant: A Personal Account of Using Biotechnology to Improve the Lives of Resource-Poor Farmers. American Entomologist, 67(3), 52-59. https:// doi.org/10.1093/ae/tmab036

| Archivo (F) | Editar | Ver Herramienta          | as Ayuda (H)  |             |
|-------------|--------|--------------------------|---------------|-------------|
| - 🖬 🕯       | D      | eshacer                  | Ctrl+Z        | 10 00-      |
| 🗸 🧰 Mi bi   | R      | ehacer                   | Ctrl+Shift+Z  |             |
| > 🚍 Ay      | C      | ortar                    | Ctrl+X        | ermatología |
| 🔄 Bil       | 9      | opiar                    | Ctrl+C        |             |
| Bil         | C      | opiar cita               | Ctrl+Shift+A  |             |
| i ch        | c      | opiar bibliografía       | Ctrl+Shift+C  |             |
| cit         | P      | egar                     | Ctrl+V        |             |
| Co Co       | E      | liminar                  | Del           |             |
| 🔚 fo        | s      | eleccion <u>a</u> r todo | Ctrl+A        |             |
| 🧧 se        | B      | uscar                    | Ctrl+F        |             |
| 🗐 sh        |        |                          | Chill Child F |             |

#### Puedes seleccionar más de 1 título y copiar la bibliografía en tu texto

Arenas Guzmán, R., & Hauser, S. L. (2019). Dermatología: Atlas, diagnóstico y tratamiento. McGraw-Hill.

https://accessmedicina.mhmedical.com/book.aspx?bookid=2775

Shelton, A. M. (2021). Bt Eggplant: A Personal Account of Using Biotechnology to Improve the Lives of Resource-Poor Farmers. American Entomologist, 67(3), 52-59. https://doi.org/10.1093/ae/tmab036

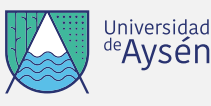

### **EXPORTACIÓN DE BIBLIOGRAFÍA**

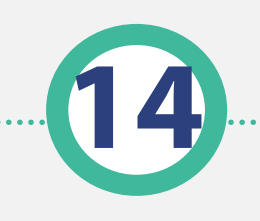

Para exportar la Bibliografía Selecciona el menú Archivo, escoge la opción Exportar Biblioteca

Escoge el formato y descarga

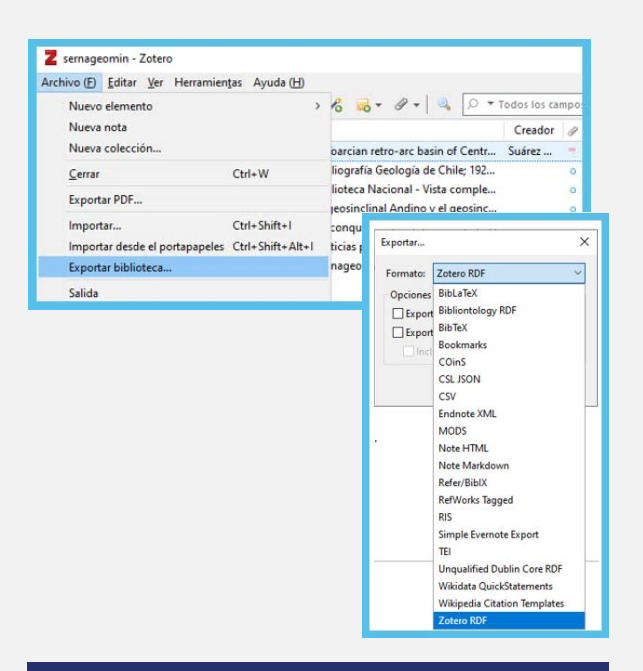

Si requieres asesoría del equipo de Biblioteca, escribe a biblioteca@uaysen.cl Te recomendamos trabajar con el complemento de Zotero para Word , con el que puedes vincular tus citas y bibliografía en forma automática, logrando incorporarlas en el momento que escribes el texto

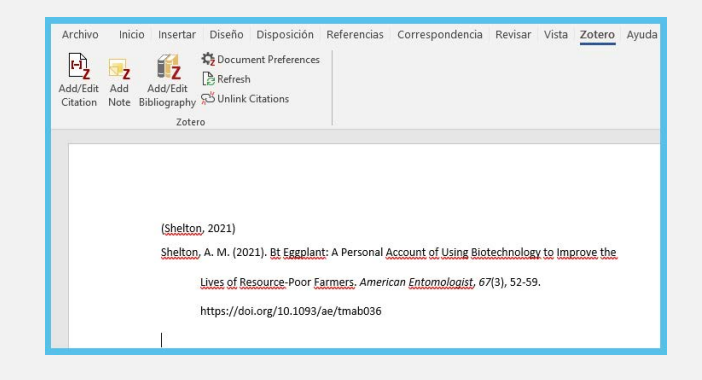

Para más información, ingresa al enlace: https://www.zotero.org/ support/ word\_processor\_plugin\_installati on

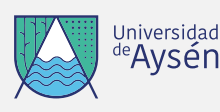